## WMTSの表示手順

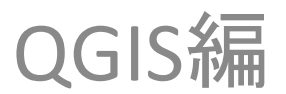

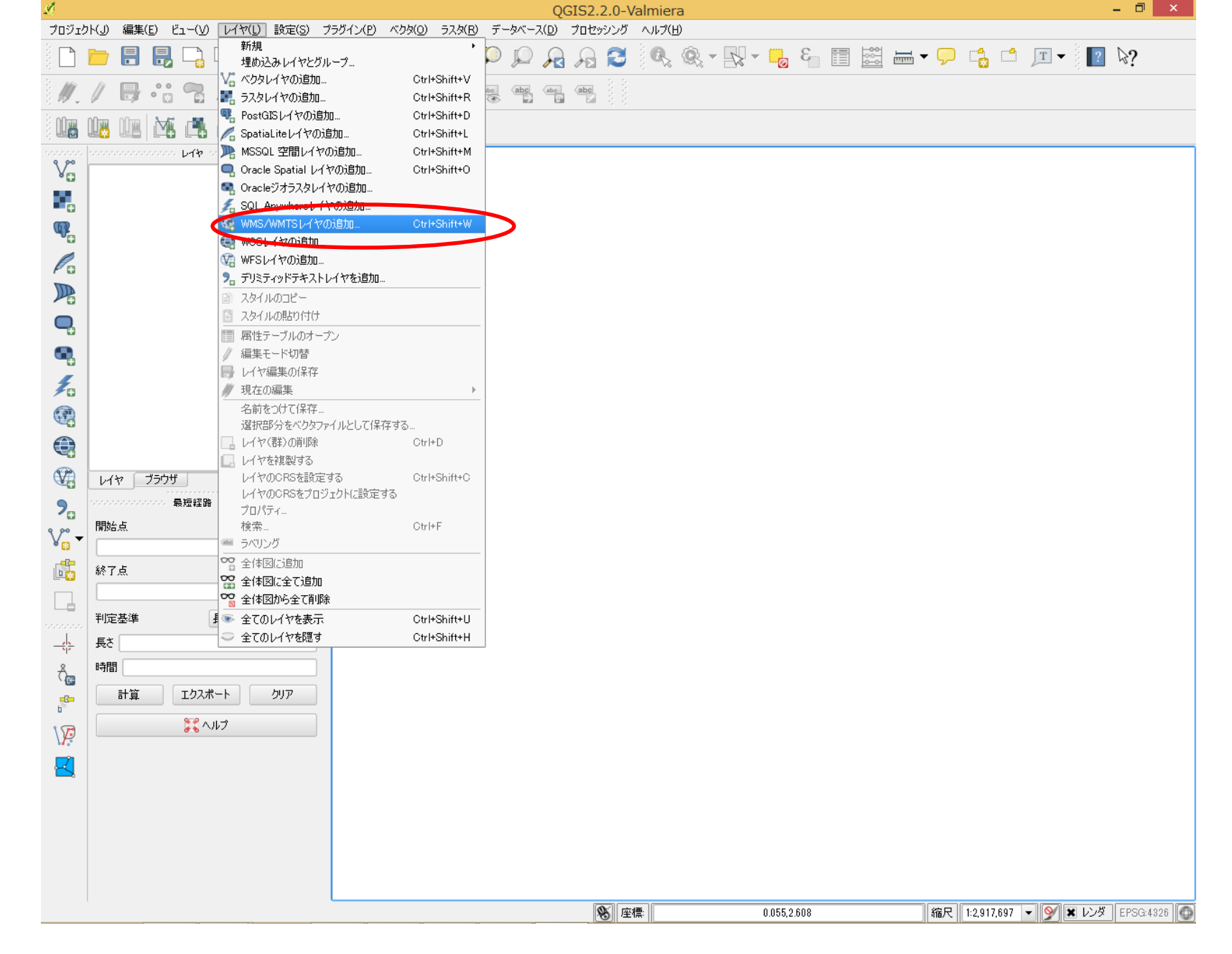

「レイヤ」メニューの「WMS/WMTSレイヤの追加」をクリックします。

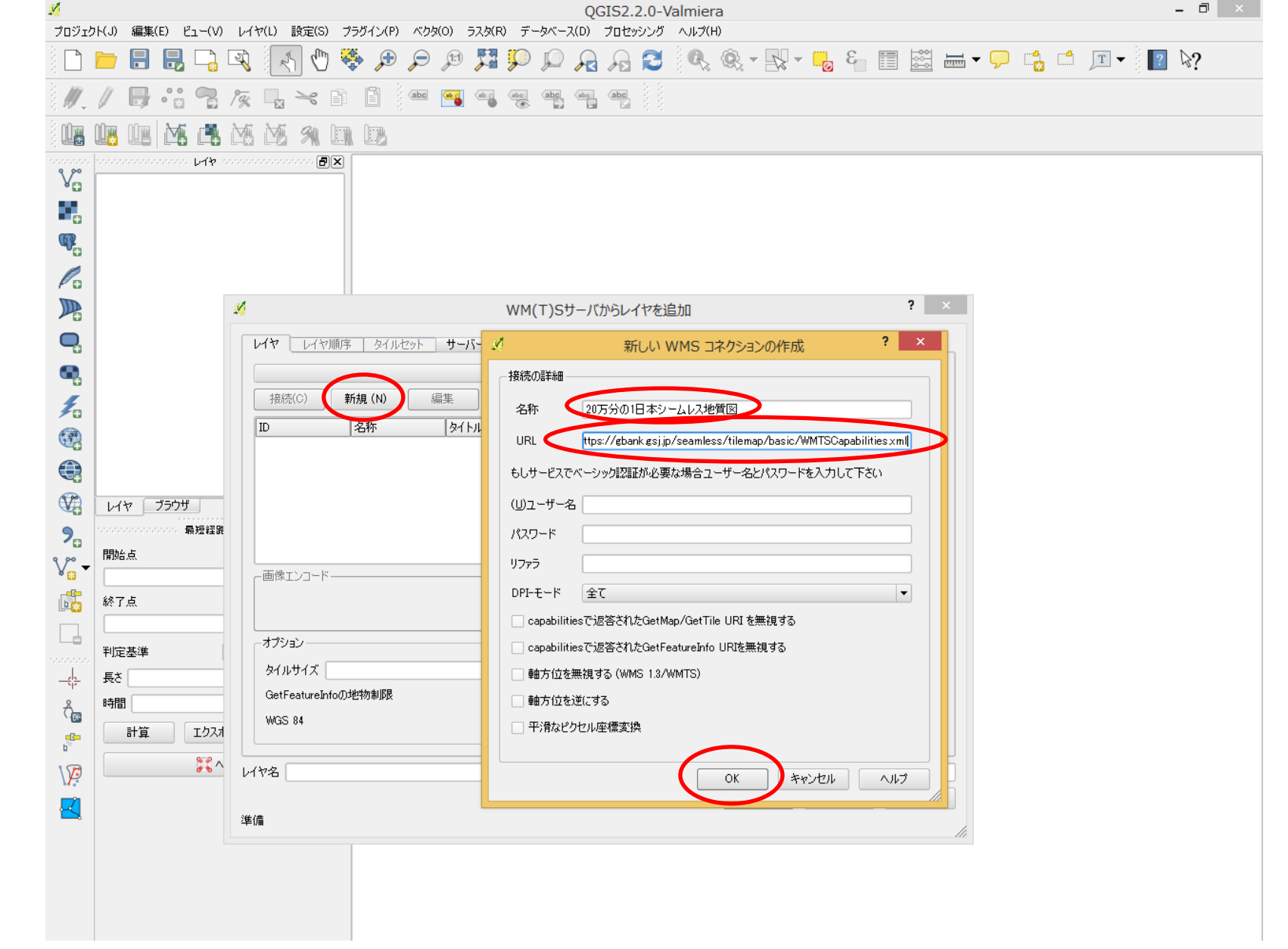

「新規」ボタンを押下し、「名前」欄に任意の名称を入力し、「URL」欄にWMTSサービスの ケイパビリティXMLのURLを入力し「OK」ボタンを押下します。「新規」ボタンの代わりに、 登録されているサーバーをプルダウンメニューから選択することも可能です。

| <u>%</u>                                                                                                    | QGIS2.2.0-Valmiera                     |                                                                |          |  |  |  |  |  |  |  |  |  |  |
|----------------------------------------------------------------------------------------------------|----------------------------------------|----------------------------------------------------------------|----------|--|--|--|--|--|--|--|--|--|--|
| プロジェクト                                                                                                    | ト(J) 編集(E) ビュー(V)                      | / レイヤ(L) 設定(S) プラダイン(P) ベクダ(Q) ラスタ(R) データベース(D) プロセッシング ヘルプ(H) |          |  |  |  |  |  |  |  |  |  |  |
|                                                                                                    |                                        | , Q, (M, ♡ � ⊅ ⊅ ⊅ ¤ ≯ ₽ ₽ ₽ ₽ ₽ ₽ ₽ ₽ ₩ ₩ № ₩ ₩ ₩ ₩ ₩ ₩ ₩ ₩ ₩ | <b>)</b> |  |  |  |  |  |  |  |  |  |  |
| ₿ <i>₩.</i> , (                                                                                                    |                                        |                                                                |          |  |  |  |  |  |  |  |  |  |  |
|                                                                                                    | us us 🙀 🖪                              |                                                                |          |  |  |  |  |  |  |  |  |  |  |
| ······································                                                                                                    | 00000000000000000000000000000000000000 |                                                                |          |  |  |  |  |  |  |  |  |  |  |
|                                                                                                    |                                        |                                                                |          |  |  |  |  |  |  |  |  |  |  |
| (The second second seco |                                        |                                                                |          |  |  |  |  |  |  |  |  |  |  |
|                                                                                                    |                                        |                                                                |          |  |  |  |  |  |  |  |  |  |  |
|                                                                                                    |                                        | ✓ WM(T)Sサーバからレイヤを追加 ? ×                                        |          |  |  |  |  |  |  |  |  |  |  |
|                                                                                                    |                                        | レイヤレイヤ順序 タイルセット サーバー検索                                         |          |  |  |  |  |  |  |  |  |  |  |
|                                                                                                    |                                        |                                                                |          |  |  |  |  |  |  |  |  |  |  |
| 1                                                                                                    |                                        |                                                                |          |  |  |  |  |  |  |  |  |  |  |
|                                                                                                    |                                        | ID 名称 タイトル 要約                                                  |          |  |  |  |  |  |  |  |  |  |  |
|                                                                                                    |                                        |                                                                |          |  |  |  |  |  |  |  |  |  |  |
| V?                                                                                                    | レイヤ ブラウザ                               |                                                                |          |  |  |  |  |  |  |  |  |  |  |
| <b>?</b>                                                                                                    | 20000000000000 最短経路                    |                                                                |          |  |  |  |  |  |  |  |  |  |  |
| V° -                                                                                                    | 開始点                                    | 画像エンコード―――                                                     |          |  |  |  |  |  |  |  |  |  |  |
| E <mark>s</mark>                                                                                                    | 終了点                                    |                                                                |          |  |  |  |  |  |  |  |  |  |  |
|                                                                                                    | 判完基准                                   |                                                                |          |  |  |  |  |  |  |  |  |  |  |
|                                                                                                    | 長さ                                     | タイルサイズ                                                         |          |  |  |  |  |  |  |  |  |  |  |
| Å                                                                                                    | 時間                                     | GetFeatureInfoの地物制限 10                                         |          |  |  |  |  |  |  |  |  |  |  |
| <b>6</b>                                                                                                    | 計算 エクスス                                | ガ<br>「WGS 84<br>変更 …                                           |          |  |  |  |  |  |  |  |  |  |  |
| \Æ                                                                                                    | ***                                    | ^ レイヤ名                                                         |          |  |  |  |  |  |  |  |  |  |  |
|                                                                                                    |                                        | 〕追加(A) 開じる ヘルプ                                                 |          |  |  |  |  |  |  |  |  |  |  |
|                                                                                                    |                                        |                                                                |          |  |  |  |  |  |  |  |  |  |  |
|                                                                                                    |                                        |                                                                |          |  |  |  |  |  |  |  |  |  |  |
|                                                                                                    |                                        |                                                                |          |  |  |  |  |  |  |  |  |  |  |
|                                                                                                    |                                        |                                                                | 1/2      |  |  |  |  |  |  |  |  |  |  |
|                                                                                                    |                                        | ● 座標: 13406812,5558625 縮紀 1:16.163,771 ▼ ダ エレンダ EPS            | 3G:3857  |  |  |  |  |  |  |  |  |  |  |

「接続」ボタンを押下しサーバーから情報を取得します。

| <u>- 1000-</u> | 🧖QGIS2.2.0-Valmiera _ 🗇 ×<br>プロジェカレ(1) 編集(E) ドゥー(10 しんな(1) 設守(S) プラガイン(P) べわな(C) ラフタ(P) データベーフ(D) プロセッシング ヘリプ(D) |          |                                                |          |                |          |         |     |                   |                                       |    |          |            |   | ×       |       |            |      |                         |         |     |
|----------------|----------------------------------------------------------------------------------------------------|----------|------------------------------------------------|----------|----------------|----------|---------|-----|-------------------|---------------------------------------|----|----------|------------|---|---------|-------|------------|------|-------------------------|---------|-----|
| े 🖻            |                                                                                                    |          |                                                |          |                |          |         |     |                   |                                       |    |          |            |   |         |       |            |      |                         |         |     |
|                |                                                                                                    |          |                                                | * >      | abc 😡          |          | abe abe | Abc | 2 ≥ 2 (abc)       |                                       |    |          | 1 40       |   | <u></u> |       |            |      | 3 <b>-</b>              | 45.     |     |
| 2 W -          |                                                                                                    | /%       |                                                |          |                | •        | 6 1     | 9   |                   |                                       |    |          |            |   |         |       |            |      |                         |         |     |
| j u            |                                                                                                    |          |                                                |          |                |          |         |     |                   |                                       |    |          |            |   |         |       |            |      |                         |         |     |
| V              |                                                                                                    |          |                                                |          |                |          |         |     |                   |                                       |    |          |            |   |         |       |            |      |                         |         |     |
|                |                                                                                                    |          |                                                |          |                |          |         |     |                   |                                       |    |          |            |   |         |       |            |      |                         |         |     |
| Q.             |                                                                                                    |          |                                                |          |                |          |         |     |                   |                                       |    |          |            |   |         |       |            |      |                         |         |     |
|                |                                                                                                    |          |                                                |          |                |          |         |     |                   |                                       |    |          |            |   |         |       |            |      |                         |         |     |
|                | WM(T)Sサーバからレイヤを注血     アン     ×                                                                                   |          |                                                |          |                |          |         |     |                   |                                       |    |          |            |   |         |       |            |      |                         |         |     |
|                | レイヤーレイヤ順序 タイルセット サーバー検索                                                                                          |          |                                                |          |                |          |         |     |                   |                                       |    |          |            |   |         |       |            |      |                         |         |     |
| e,             |                                                                                                    | 1/       | 形式                                             |          | スタイル           | タイルヤ     | vh CRS  |     |                   |                                       |    |          |            |   |         |       |            |      |                         |         |     |
| ź              |                                                                                                    | f        | image (png                                     | FAULT    | Default Style  | f_00t    | EPSG:3  | 357 |                   |                                       |    |          |            |   |         |       |            |      |                         |         |     |
|                | e image/pne GEOL Default Style e_set EPSG-3857                                                                   |          |                                                |          |                |          |         |     |                   |                                       |    |          |            |   |         |       |            |      |                         |         |     |
|                |                                                                                                    | glf      | Image/pris                                     | Geolo    | ey foult Style | elf_sot  | EPSG:3  | 357 |                   |                                       |    |          |            |   |         |       |            |      |                         |         |     |
| <b>√</b>       | ーズやーブラウザー                                                                                                    | elfn     | image/png                                      | GLFN     | Default Style  | glfn_set | EPSG:3  | 357 |                   |                                       |    |          |            |   |         |       |            |      |                         |         |     |
| 9              |                                                                                                    | gn       | image/png                                      | GN       | Default Style  | gn_set   | EPSG:3  | 357 |                   |                                       |    |          |            |   |         |       |            |      |                         |         |     |
| <b>۲</b> ۵     | 開始点                                                                                                    | <u> </u> | image/png                                      | LINE     | Default Style  | l_set    | EPSG:3  | 357 |                   |                                       |    |          |            |   |         |       |            |      |                         |         |     |
| ¥ 🔝 🔭          |                                                                                                    | lf<br>Ka | He improved LEN Default Style He oct EPSC-2057 |          |                |          |         |     |                   |                                       |    |          |            |   |         |       |            |      |                         |         |     |
|                | 桥了点                                                                                                    | ITT      | image/png                                      |          | Default Style  | In set   | EPSG-3  | 257 |                   |                                       |    |          |            |   |         |       |            |      |                         |         |     |
|                | 判定基準                                                                                                    | -        | IIIIage/ prig                                  | NOM      |                | II_SEC   | El SQ.5 |     |                   |                                       |    |          |            |   |         |       |            |      |                         |         |     |
| -\$-           | 長さ                                                                                                    |          |                                                |          |                |          |         |     |                   |                                       |    |          |            |   |         |       |            |      |                         |         |     |
| Ôr             |                                                                                                    |          |                                                |          |                |          |         |     |                   |                                       |    |          |            |   |         |       |            |      |                         |         |     |
| 6              | 計算 エクスオ                                                                                                    |          |                                                |          |                |          |         |     |                   |                                       |    |          |            |   |         |       |            |      |                         |         |     |
| \Ø             | に<br>パヤ名 GEOL                                                                                                    |          |                                                |          |                |          |         |     |                   |                                       |    |          |            |   |         |       |            |      |                         |         |     |
|                | 追加(A) 閉じる ヘルプ                                                                                                    |          |                                                |          |                |          |         |     |                   |                                       |    |          |            |   |         |       |            |      |                         |         |     |
|                | 271 ルビットが9番れですましんで                                                                                               |          |                                                |          |                |          |         |     |                   |                                       |    |          |            |   |         |       |            |      |                         |         |     |
|                |                                                                                                    |          |                                                |          |                |          |         |     |                   |                                       |    |          |            |   |         |       |            |      |                         |         |     |
|                |                                                                                                    |          |                                                |          |                |          |         |     |                   |                                       |    |          |            |   |         |       |            |      |                         |         |     |
|                |                                                                                                    |          |                                                |          |                |          |         |     |                   |                                       |    |          |            |   |         |       |            |      |                         |         |     |
|                |                                                                                                    |          |                                                |          |                |          |         |     | <b>8</b> / / / /  | · · · · · · · · · · · · · · · · · · · |    | 13406812 | 2,5558628  | 5 |         | 縮尺 1: | 16,163,771 | - 9  | <ul> <li>レンダ</li> </ul> | EPSG:38 | 857 |
|                | 、白 hn -+- フ                                                                                                    | · .      | 14                                             | <u> </u> | <u> </u>       |          |         | ~ ' | $\gamma + \gamma$ | 74 SS                                 | 11 | Г١ф      | <b>4</b> 0 |   | ×н      | ++    |            | -і Г | 881                     | * 7     |     |

追加するレイヤ(この例ではGEOL)を選択し、「追加」ボタンを押下し「閉じる」 ボタンを押下します。

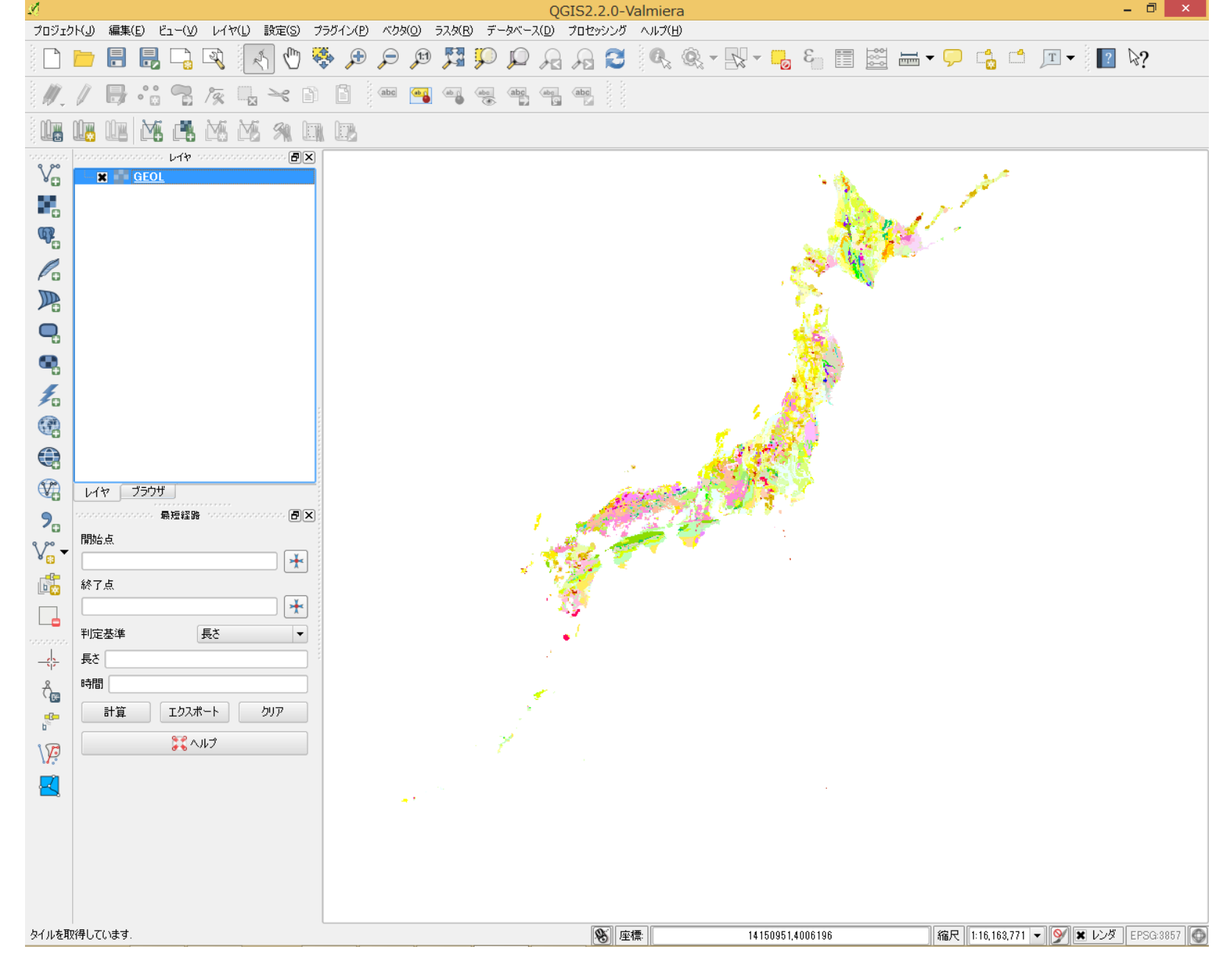

選択したレイヤ(この例ではGEOL)が表示されます。

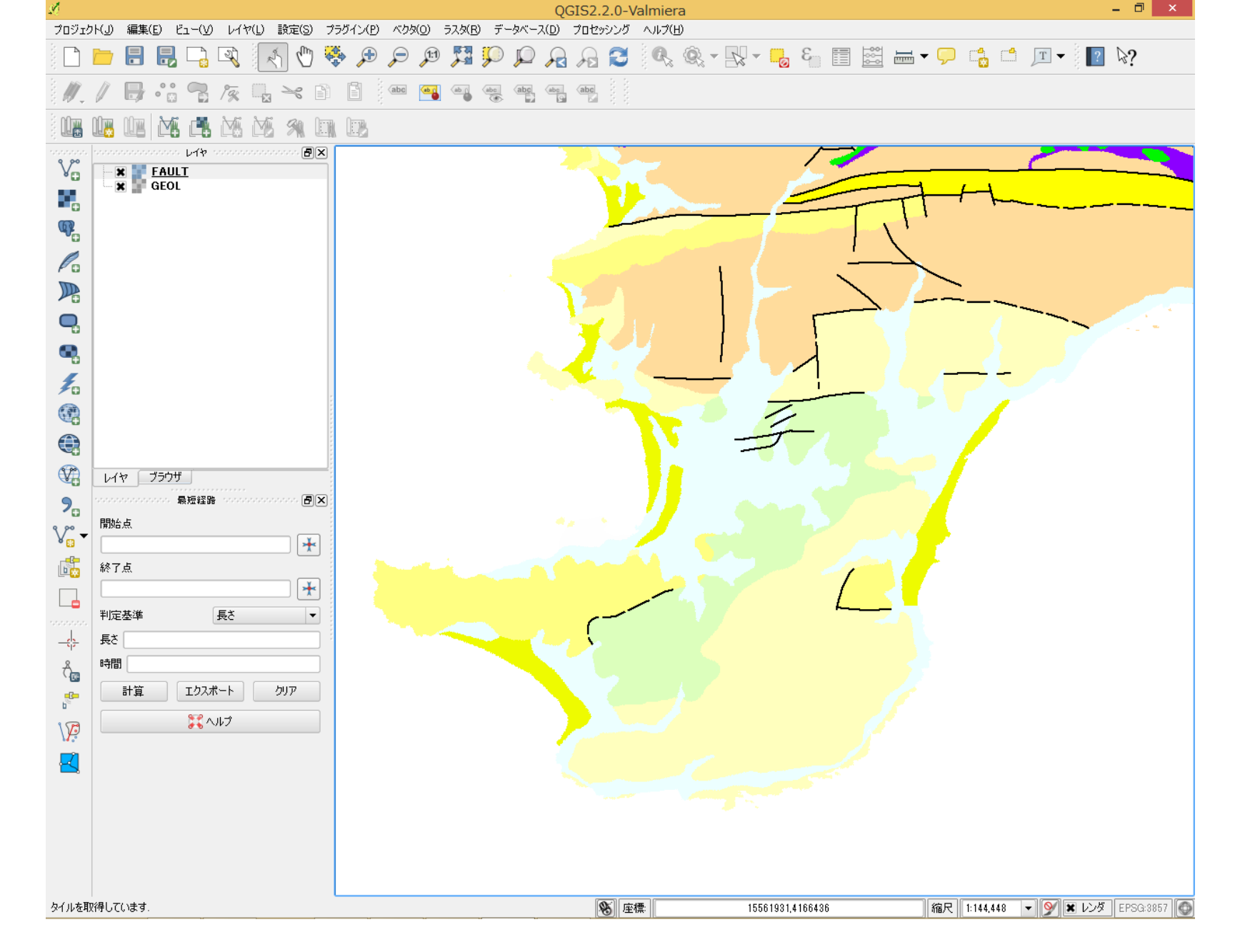

同様の手順で、必要なレイヤ(この例ではFAULT)を追加します(図は拡大しています)。

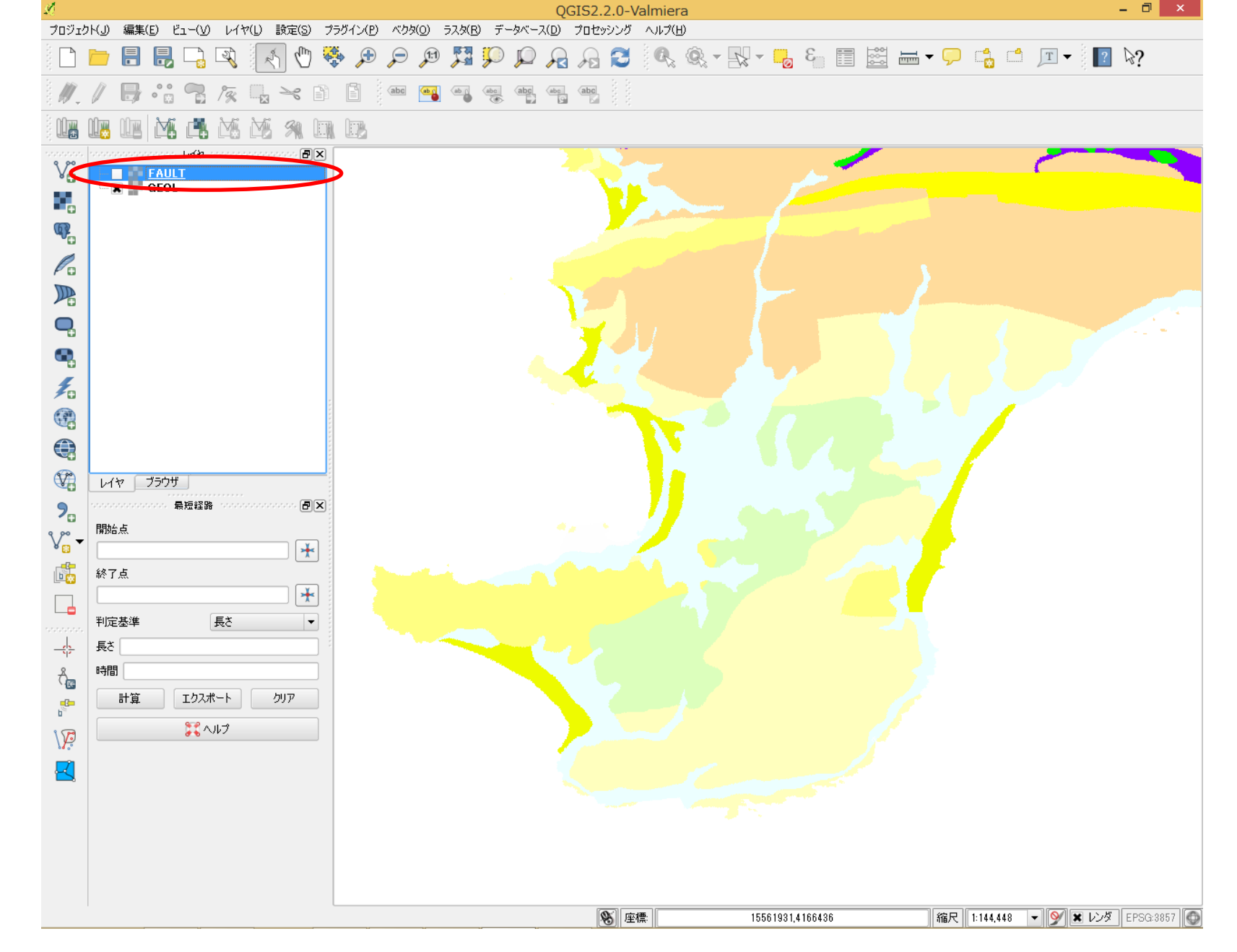

「レイヤ」ペインのレイヤのチェックボックスの操作で、レイヤの表示/非表示を切り替えることができます。上の例ではFAULTレイヤを非表示にしています。